# 第12回FreeBSDワークショップ

佐藤 広生 <hrs@FreeBSD.org>

東京工業大学/ FreeBSD Project 2015/11/26

2015/11/26 (c) Hiroki Sato

I / 24

http://people.allbsd.org/~hrs/sato-FBSDW20151126.pdf

- ▶ 日本国内の\*BSD活動は2000年以降、縮小の一途です
  - ▶ 少なくともユーザ数は大幅に減った
  - ▶ 海外では明るい話題がそれなりにあるのに...

▶ 盛り上げたいのはやまやまですが、何をするのが良いですか?

本ワークショップの進行

- ▶ 19:00~19:45 自己紹介+話題にしたいトピック
- ▶ 19:45~20:00 休憩
- ▶ 20:00~20:50 ライトニングトーク
- 20:50~21:00 最近のSA + α

### 意見は自由に発言ください!

2015/11/26 (c) Hiroki Sato

3 / 24

http://people.allbsd.org/~hrs/sato-FBSDW20151126.pdf オーガナイザの自己紹介

▶ 名前:佐藤広生

- ▶ FreeBSD コアチームメンバ、リリースエンジニア(2006-)
- ▶ FreeBSD Foundation 理事(2008-)
- ▶ その他の\*BSD/オープンソース関連の活動いろいろ
- ▶ 東京工業大学助教(2009-)

自己紹介タイム

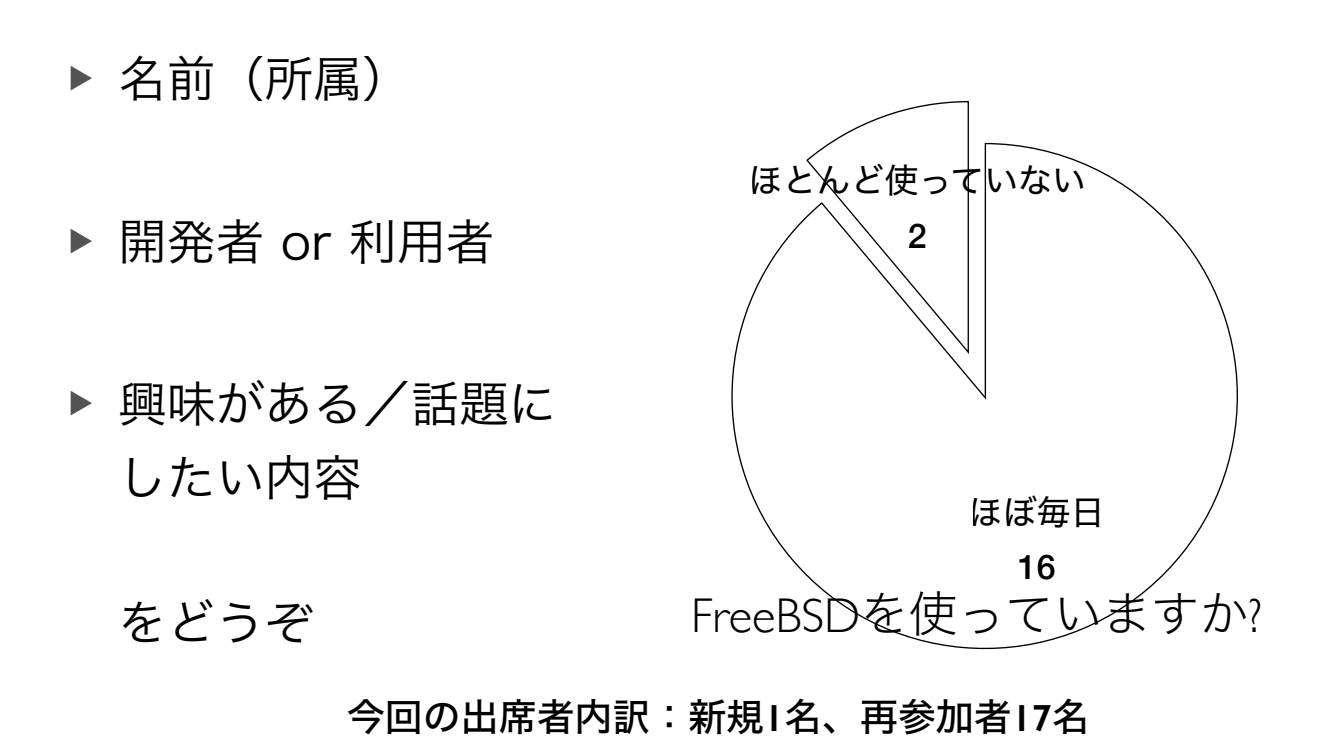

2015/11/26 (c) Hiroki Sato

5 / 24

http://people.allbsd.org/~hrs/sato-FBSDW20151126.pdf

メモ

メモ

## 最近の話題

### ► EN/SA (11/4)

FreeBSD-EN-15:19.kqueue
 2GB超のファイルでkqueue(2)イベントトリガがかからないという不具合。

FreeBSD-EN-15:20.vm
 CoWページのアクセスの時に、ユーザプロセスにSIGSEGVが上がることがある(fork(2)直後の子プロセスなど)。

# FreeBSD-SA-15:25.ntp[REVISED] 問題を解決したパッチが公開中。

2015/11/26 (c) Hiroki Sato

7 / 24

## Intel i219が載ったマシンを 買ってしまった人へのアドバイス(フォローアップ)

### 佐藤 広生 <hrs@FreeBSD.org>

東京工業大学/ FreeBSD Project 2015/10/30

## i219とは?

- ▶ Intel Ethernet Connection という製品シリーズ
- 2015Q2に発売された40nmプロセスの省電力志向
  GbE PHY チップ(コードネームJacksonville)
- Skylake CPUファミリと組み合わせて使うことが 多いはず

2015/11/26 (c) Hiroki Sato

9 / 24

http://people.allbsd.org/~hrs/sato-FBSDW20151126.pdf i21926

## Intel<sup>®</sup> Ethernet Connection I219 (Jacksonville)

#### Updated Design

- Microsoft enhancements
  - Full wake-up packet capture, up-to 32 programmable filters
- Footprint compatible with I217/I218 (Clarkville)
- Two SKUs:
  - Intel<sup>®</sup> Ethernet Connection I219LM (Corporate SKU)
  - Intel\* Ethernet Connection I219V (Consumer SKU)

#### Leading Power Management

- Connected Standby support
- ~500mW TDP with typical ~400mW @ Gigabit
- ~50mW Energy Efficient Ethernet (EEE)
- <1mW Cable Disconnect<sup>1</sup>

#### Advanced Manageability and Security

- Intel<sup>®</sup> vPro<sup>™</sup> Processor Technology (LM SKU only)
- Intel<sup>®</sup> Smart Connect Technology

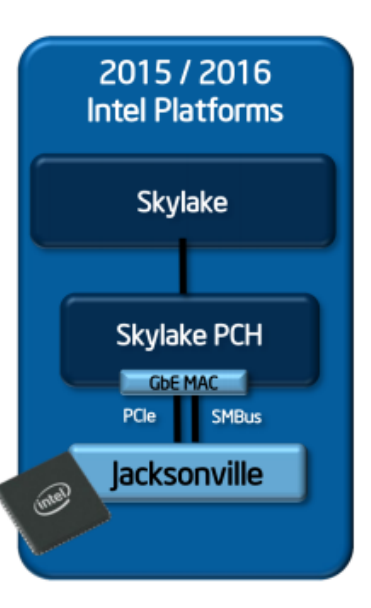

## i219とは?

- ► BCM5721: 1300mA
- ▶ i82572EI: 1000mA
- BCM5751: 950mA
- ▶ 88E8053: 750mA
- ▶ i8169SBL: 700mA
- ▶ ....

2015/11/26 (c) Hiroki Sato

http://people.allbsd.org/~hrs/sato-FBSDW20151126.pdf

マシンの購入

- ▶ 自宅シェル環境用
- ▶ 佐藤の使い方:
  - SSH で自宅のマシンにログインして screen + emacs/nviでメールを読んだり 作業したり...
  - 開発作業は仮想環境(MBP)+実験環境(主に大 学に置いてあるマシン群)がほとんど
  - ▶ あまりデスクトップ環境としては使ってない

## マシンの購入

- ▶ 自宅シェルサービス用
- ▶ 佐藤の使い方:
  - ▶ SSH で自宅のマシンにログインして

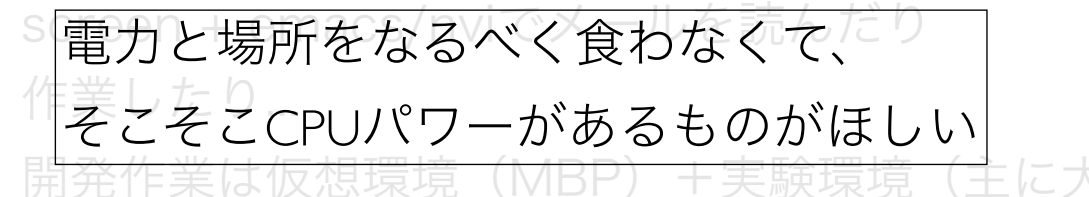

- 学に置いてあるマシン群)がほとんど
- ▶ あまりデスクトップ環境としては使ってない

2015/11/26 (c) Hiroki Sato

13/24

#### http://people.allbsd.org/~hrs/sato-FBSDW20151126.pdf

XHI70V

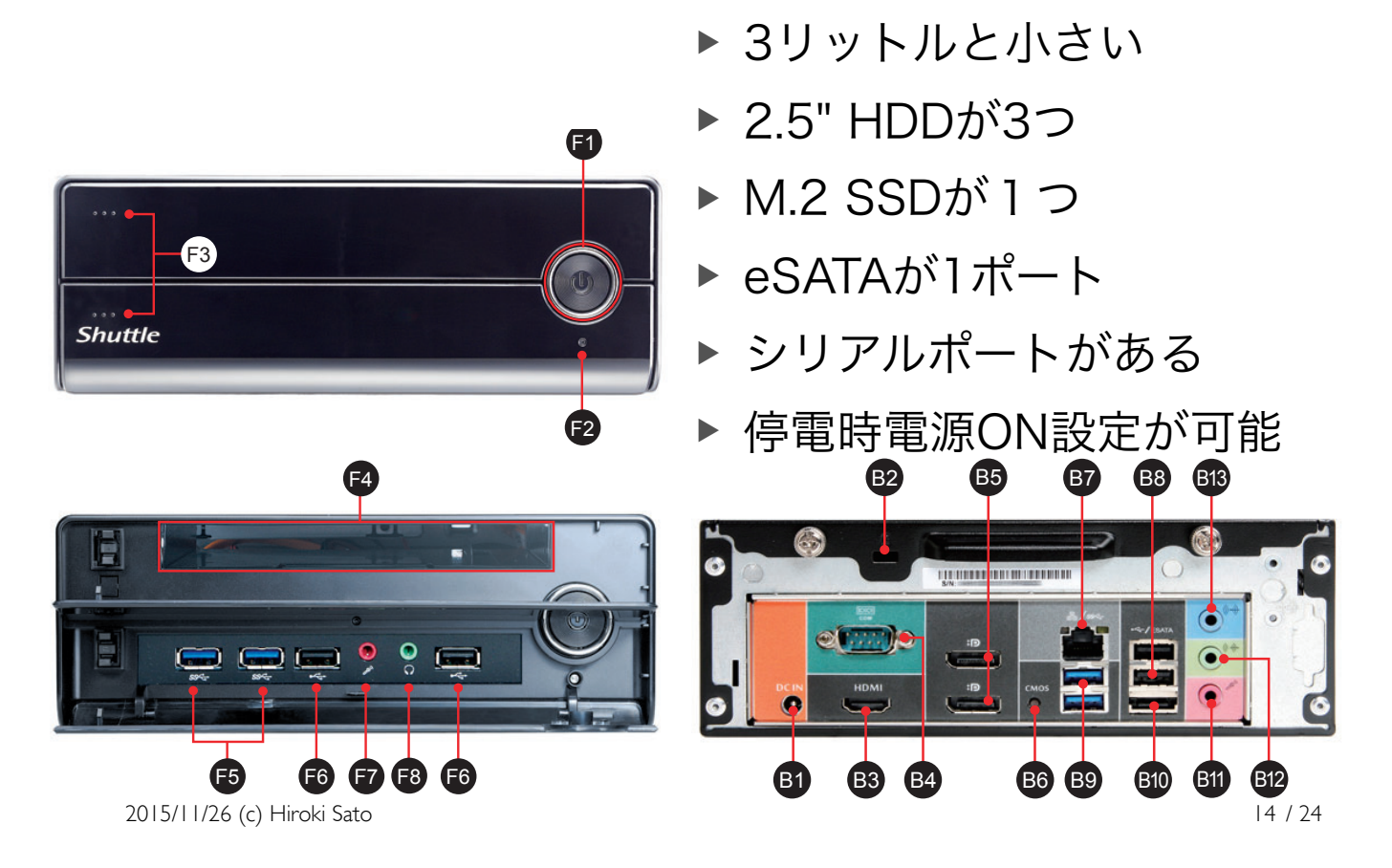

XHI70V

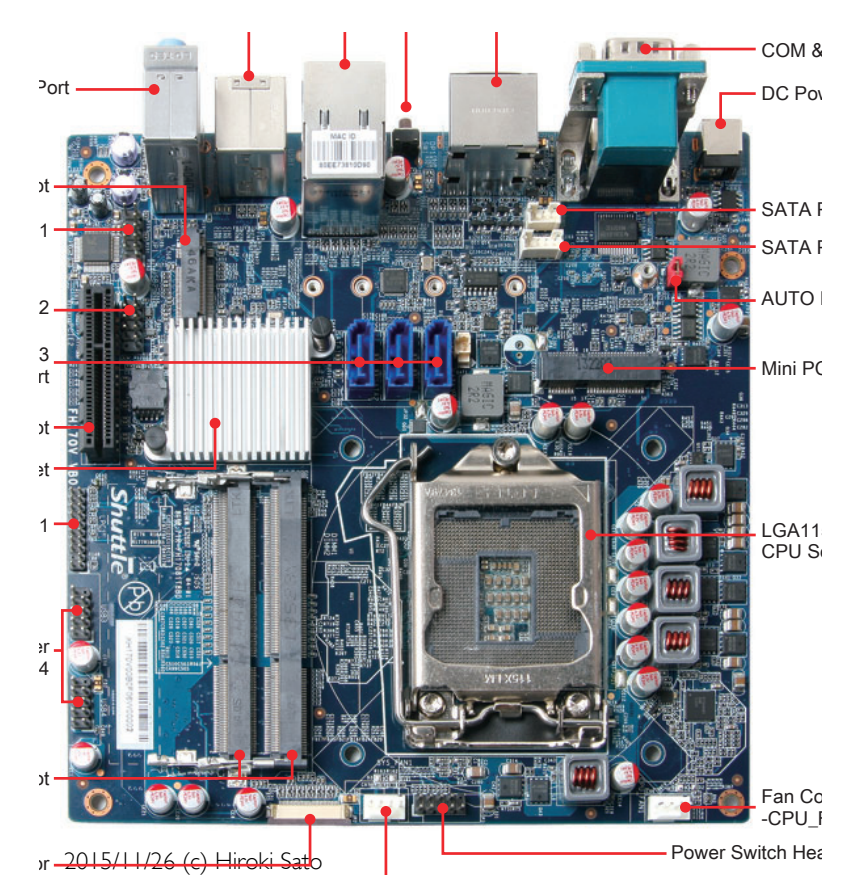

- ► Mini-ITX
- Skylake CPU (TDP 65W)
- ► 16GB DDR3L
- M.2 (SATA)

15/24

http://people.allbsd.org/~hrs/sato-FBSDW20151126.pdf 買ってみたはいいものの

- ▶ i7-6700 で組んでみたあとに、 NICのドライバがないことに気がついた
- FreeBSDのツリーに先月commitされたけれども backoutされた

#### ▶ どうしよう

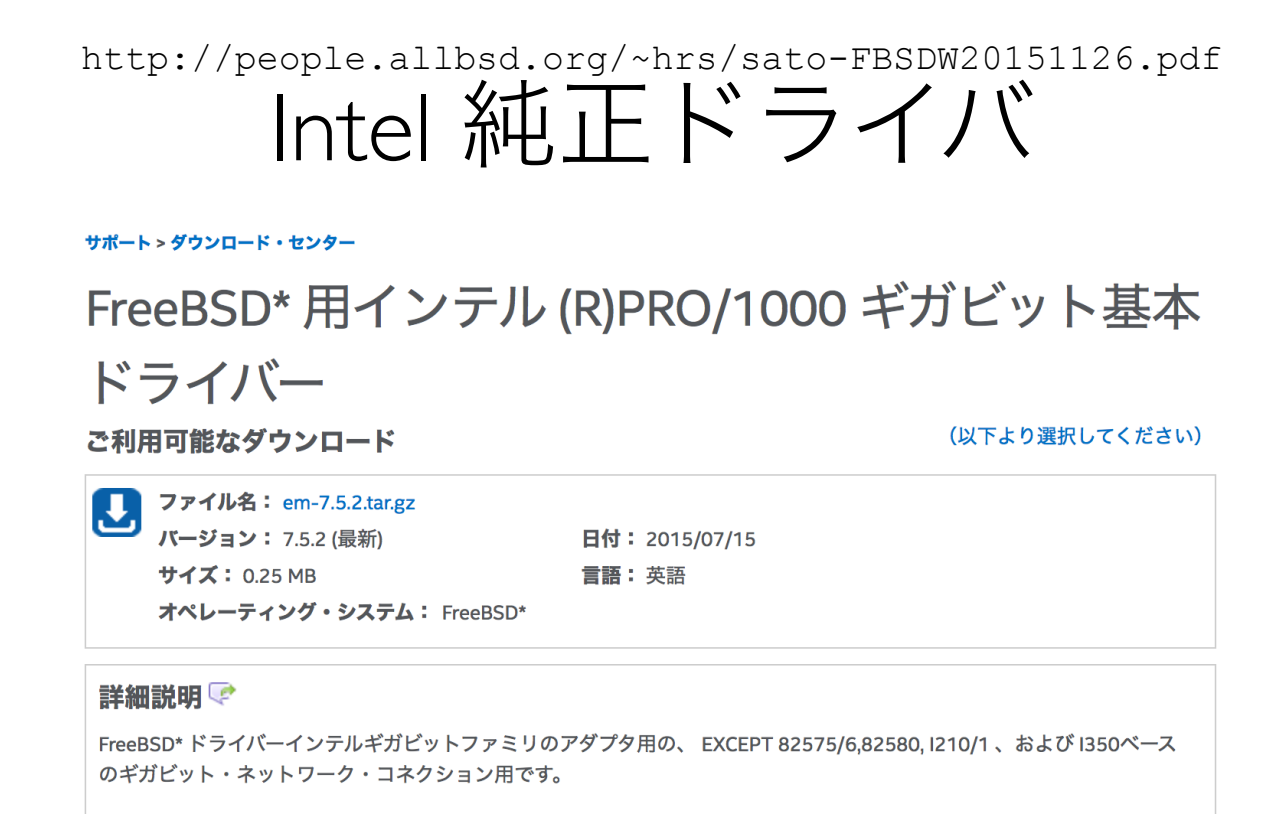

https://downloadcenter.intel.com/ja/download/17509/FreeBSD-R-PRO-1000-

2015/11/26 (c) Hiroki Sato

17/24

http://people.allbsd.org/~hrs/sato-FBSDW20151126.pdf Intel 純正ドライバ

- FreeBSDのツリーにあるドライバは、 Intelの開発者が保守している。
   Intelサイトからダウンロード可能なものと、
   基本的には同一
- FreeBSD側のif\_em のバージョンは7.4.2、
  ダウンロードサイトのバージョンは7.5.2
- ▶ Revert された変更は、7.4.2->7.5.2のマージ

## http://people.allbsd.org/~hrs/sato-FBSDW20151126.pdf Intel 純正ドライバ

### ▶ ダウンロードして差し替え

- ▶ GENERIC から device em を削除
- ▶ ダウンロードして展開後、 make && make install で /boot/kernel/ if\_em.ko にモジュールがインストールされる
- ▶ /boot/loader.conf に if\_em\_load="YES"を追加
- ▶ 無事動作! (intel 仕事しろ)

2015/11/26 (c) Hiroki Sato

19/24

http://people.allbsd.org/~hrs/sato-FBSDW20151126.pdf M.2~SSD

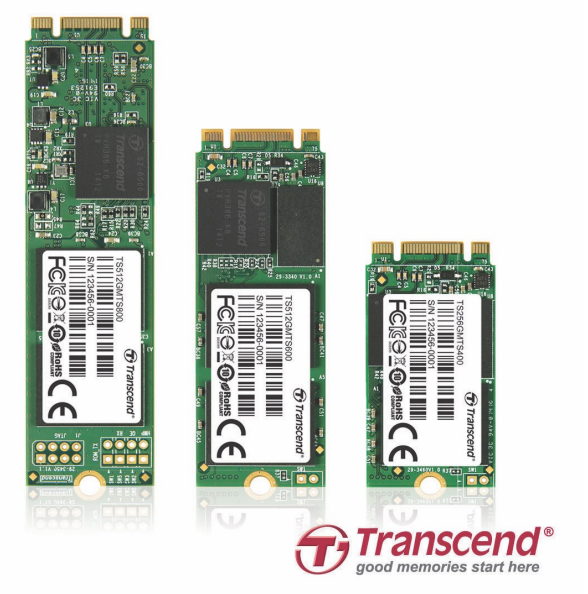

#### ► AHCIで普通に見える

- ▶ i7-6700
- ▶ 16GB SO-DIMM
- ▶ 512GB の M.2 SSD
- USBメモリから起動してインストール後、
  NICドライバを差し替えて無事に動作
- ▶ buildworld+buildkernel に 18 分

## http://people.allbsd.org/~hrs/sato-FBSDW20151126.pdf 買って3日後の現状

- buildworld 2本並列を繰り返し実行させて耐久試験 (load avg. が 30くらい、SSDに 200 io/sくらい の負荷がかかってる状態)
- ▶ 30-40時間くらいで再起動して、
  M.2 SSD が見えなくなる現象が発生
  (瞬間は見てないが、BIOS設定画面になってる)
- ▶ 謎。OSのせいではなさそう...

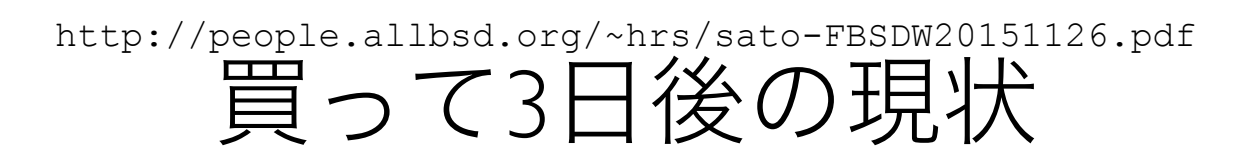

- buildworld 2本並列を繰り返し実行させて耐久試験 (load avg. が 30くらい、SSDに 200 io/sくらい の負荷がかかってる状態)
- 30-40時間くらいで再起動して、
  M.2 SSD が見えなくなる現象が発生
  (瞬間は見てないが、BIOS設定画面になってる)
- ▶ 謎。OSのせいではなさそう...

2015/11/26 (c) Hiroki Sato

23 / 24

## http://people.allbsd.org/~hrs/sato-FBSDW20151126.pdf 買って28日後の現状

▶ 泣く泣くマザーボードをもう一個買って、CPU等を 載せ替えたら安定しました…

## おしまい

#### ▶ 質問はありますか?

2015/11/26 (c) Hiroki Sato

25 / 24

http://people.allbsd.org/~hrs/sato-FBSDW20151126.pdf

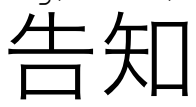

 FreeBSDワークショップ(ほぼ月一回) (12月はまだ未定ですが)

AsiaBSDCon 2016
 2016/3/10-13 (確定)
 東京理科大学 森戸記念館
 飯田橋駅から徒歩5分、東京理科大学の施設